# How to use Panasonic Fisheye Camera Plugin For Milestone XProtect

Edition 1.0 R01

July. 6, 2018

Panasonic Corporation

With regard to the contents of this document.

- It is prohibited to reproduce part or all in this document.

- Panasonic Corporation reserves the right, at its discretion, to change, modify, add, or remove portions of the contents of this document at any time.

### **Revision Record**

| Version | Revised Date  | Chapter | Content of Revision |
|---------|---------------|---------|---------------------|
| 1.0 R01 | July. 6, 2018 | All     | Release Edition     |

### **INDEX**

| 1. PREFACE                                    | 5      |
|-----------------------------------------------|--------|
| 1.1. What's Panasonic Fisheye Camera Plugin   | 5      |
| 2. SUPPORTED DEVICE $\epsilon$                | 3      |
| 3. SYSTEM REQUIREMENTS                        | 1      |
| 3.1. System Environment                       | 1<br>7 |
| 4. HOW TO USE                                 | )      |
| 4.1. Install XProtect Smart Client            | )<br>) |
| 4.3. Resitser Dewarp Plugin into Smart Client | ?<br>1 |
| 4.4.1. Toolbar                                | 4<br>5 |

## 1.Preface

#### 1.1. What's Panasonic Fisheye Camera Plugin

Panasonic Fisheye Camera Plugin for the 360 degree Network Camera (Hereinafter described as Dewarp Plugin) is the software plugin for Milestone XProtect which is provided to help to develop the application to dewarp the fisheye image of Panasonic Corporation Made security products (360 degree Network Camera).

Dewarp Plugin is provided as the dynamic link library (DLL).

#### 1.2. Trademarks and Registered Trademarks

Microsoft and Windows are registered trademarks of Microsoft Corporation in U.S. and/or other countries.

XProtect and Smart Client are registered trademarks of Milestone Systems A/S in Denmark and/or other countries.

Other names of companies and product contained in these operating instructions may be trademarks or registered trademarks of their respective owners.

#### 1.3. Limitation of liability

- In not event shall Panasonic Corporation be liable to any party or any person, except for replacement or reasonable maintenance of the product, for the cases, including but not limited to below;

[1] Any damage and loss, including without limitation, direct or indirect, special, sequential or exemplary, arising out of or relating to the product;

[2] Personal injury or any damage caused by inappropriate use or neglect operation of the user;[3] Any problems, consequential inconvenience, or loss or damage, arising out of the reverse compiling or reverse engineering of the product;

[4] Any loss or damage, or claims arising out from loss or leak of PS data including video data in the PC;

[5] Any claim or action for damages, brought by any person or organization being a photogenic subject, due to violation of privacy with the result of that surveillance camera's picture, including saved data, for some reason, becomes public or is used for the purpose other than surveillance;

- This Plugin is provided to dewarp the fisheye image of Panasonic 360 degree network camera. Panasonic prohibit to use this Plugin other than for intended purposes.

#### 1.4. Abbreviations

The following abbreviations are used in these operating instructions. Microsoft® Visual C++ 2015 is described as Visual C++ 2015.

## 2.Supported Device

This Plugin support the following device unit.

| Туре                             | Model     | Firmware      |
|----------------------------------|-----------|---------------|
| 3M 360 degree Network camera     | WV-SF438  | 2.50 or later |
|                                  | WV-SW458  | 2.50 or later |
|                                  | WV-SF448  | 2.50 or later |
| 9M 360 degree Network camera     | WV-SFV481 | 2.06 or later |
|                                  | WV-SFN480 | 2.06 or later |
| 5M 360 degree Network camera     | WV-S4550  | 1.20 or later |
|                                  | WV-S4150  | 1.20 or later |
| New 9M 360 degree Network camera | WV-X4171  | 1.50 or later |
|                                  | WV-X4571  | 1.50 or later |

## 3.System requirements

#### 3.1.System Environment

The following table shows the PC specification that is needed for using Dewarp Plugin.

#### Target OS

| OS | Microsoft <sup>®</sup> Windows <sup>®</sup> 7 Professional SP1 32 bit Edition     |
|----|-----------------------------------------------------------------------------------|
|    | Microsoft <sup>®</sup> Windows <sup>®</sup> 7 Professional SP1 64 bit Edition     |
|    | Microsoft <sup>®</sup> Windows <sup>®</sup> 8.1 Pro 32 bit Edition                |
|    | Microsoft <sup>®</sup> Windows <sup>®</sup> 8.1 Pro 64 bit Edition                |
|    | Microsoft <sup>®</sup> Windows <sup>®</sup> 10 Pro 32 bit Edition                 |
|    | Microsoft <sup>®</sup> Windows <sup>®</sup> 10 Pro 64 bit Edition                 |
|    | Microsoft <sup>®</sup> Windows <sup>®</sup> Sever 2012 R2 Standard 64 bit Edition |
|    | Microsoft <sup>®</sup> Windows <sup>®</sup> Sever 2012 R2 Standard 32 bit Edition |
|    | Microsoft <sup>®</sup> Windows <sup>®</sup> Server2016 Standard 64 bit Edition    |
|    | Microsoft <sup>®</sup> Windows <sup>®</sup> Server2016 Standard 32 bit Edition    |

#### **Recommended system requirements**

| Processor   | Intel <sup>®</sup> Core™i7-8700K or more |
|-------------|------------------------------------------|
| Memory      | 16.0GB or more (Dual Channel or more)    |
| Graphics    | NVIDIA GeForce GTX 1060 or more          |
| Accelerator |                                          |

#### Supported Client of XProtect Smart Client

| Version Milestone XProtect <sup>®</sup> Smart Client 2018R1 or later |         |                                                              |
|----------------------------------------------------------------------|---------|--------------------------------------------------------------|
|                                                                      | Version | Milestone XProtect <sup>®</sup> Smart Client 2018R1 or later |

#### 3.2. Restrictions of Plugin

If the input frame rate is high, there may be a skip the image. It will improve by reducing the input frame rate or reducing the input resolution.

The drawable frame rate of the input image is as follows:

| Processor        | Intel <sup>®</sup> Core™i7-8700K                                  |
|------------------|-------------------------------------------------------------------|
| Memory           | 16.0GB (Dual Channel or more)                                     |
| OS               | Microsoft <sup>®</sup> Windows <sup>®</sup> 10 Pro 64 bit Edition |
| Graphics         | NVIDIA GeForce GTX 1060                                           |
| Accelerator      |                                                                   |
| Client           | Smart Client 2018R2                                               |
| Codec            | H.265 : 5M / New 9M 360 degree Network camera                     |
|                  | H.264 : 3M / 9M 360 degree Network camera                         |
| Number of Screen | Single screen (1x1)                                               |

#### **Evaluation Environment**

|                           |                  |         | Dewarp Style |           |          |                    |  |
|---------------------------|------------------|---------|--------------|-----------|----------|--------------------|--|
| Туре                      | Input image size | Fisheye | 1 screen     | 4-screen  | Panorama | Double<br>Panorama |  |
|                           | 2048x1536        |         |              | Only JPEG |          |                    |  |
| 360<br>vork               | 1280x960         | 30 fps  | 30 fps       | 30 fps    | 30 fps   | 30 fps             |  |
| 3M<br>deg<br>Vetv         | 640x480          | 30 fps  | 30 fps       | 30 fps    | 30 fps   | 30 fps             |  |
|                           | 320x240          | 30 fps  | 30 fps       | 30 fps    | 30 fps   | 30 fps             |  |
| a a                       | 2992x2992(*1)    | 10 fps  | 15 fps       | 15 fps    | 7.5 fps  | 7.5 fps            |  |
| gree                      | 2816x2816(*2)    | 7.5 fps | 7.5 fps      | 7.5 fps   | 7.5 fps  | 7.5 fps            |  |
| deç<br>car                | 2048x2048        | 15 fps  | 30 fps       | 25 fps    | 10 fps   | 10 fps             |  |
| 360<br>ork                | 1280x1280        | 30 fps  | 30 fps       | 30 fps    | 30 fps   | 30 fps             |  |
| M (                       | 640x640          | 30 fps  | 30 fps       | 30 fps    | 30 fps   | 30 fps             |  |
| 0, Z                      | 320x320          | 30 fps  | 30 fps       | 30 fps    | 30 fps   | 30 fps             |  |
|                           | 2192x2192        | 15 fps  | 30 fps       | 25 fps    | 10 fps   | 10 fps             |  |
| 360<br>ree<br>vork        | 1280x1280        | 30 fps  | 30 fps       | 30 fps    | 30 fps   | 30 fps             |  |
| 5M<br>deg<br>Vetv<br>carr | 640x640          | 30 fps  | 30 fps       | 30 fps    | 30 fps   | 30 fps             |  |
| ~ 20                      | 320x320          | 30 fps  | 30 fps       | 30 fps    | 30 fps   | 30 fps             |  |
| 0                         | 2992x2992        | 10 fps  | 15 fps       | 15 fps    | 7.5 fps  | 7.5 fps            |  |
| a<br>ork<br>ork           | 2192x2192        | 15 fps  | 30 fps       | 25 fps    | 10 fps   | 10 fps             |  |
| 9M<br>egre<br>stwc        | 1280x1280        | 30 fps  | 30 fps       | 30 fps    | 30 fps   | 30 fps             |  |
| Ne de v                   | 640x640          | 30 fps  | 30 fps       | 30 fps    | 30 fps   | 30 fps             |  |
| 2                         | 320x320          | 30 fps  | 30 fps       | 30 fps    | 30 fps   | 30 fps             |  |

#### Drawable frame rate

\*1 Max frame rate is 15 fps

\*2 Max frame rate is 7.5 fps

### 4.How to use

#### 4.1.Install XProtect Smart Client

Install Milestone XProtect Smart Client into a PC following the manual of Milestone XProtect.

#### 4.2.Install Panasonic Dewarp Plugin

Execute setup.exe of PanasonicFisheyeCameraPlugin\_x64 folder or setup.exe of PanasonicFisheyeCameraPlugin\_x86 folder according to Smart Client environment.

\*If Visual C++ 2015 Redistributable(x64) and Visual C++ 2015 Redistributable(x86) has installed process is skiped STEP1-STEP2.

(STEP1) Double-click a installer file and click "Install" button.

| Panasonic Fisheye                      | Camera Plugin fo                     | or Milestone XProtect(x64) Setup | × |
|----------------------------------------|--------------------------------------|----------------------------------|---|
| The following component                | ents will be installed               | on your machine:                 |   |
| Visual C++ "14" R<br>Visual C++ "14" R | untime Libraries<br>untime Libraries | (x64)<br>(x86)                   |   |
| Do you wish to ins                     | all these compo                      | nents?                           |   |
| lf you choose Cancel,                  | setup will exit.                     |                                  |   |
|                                        |                                      |                                  |   |

(STEP2) Install Visual C++ 2015 Redistributable(x64) and Visual C++ 2015 Redistributable(x86)

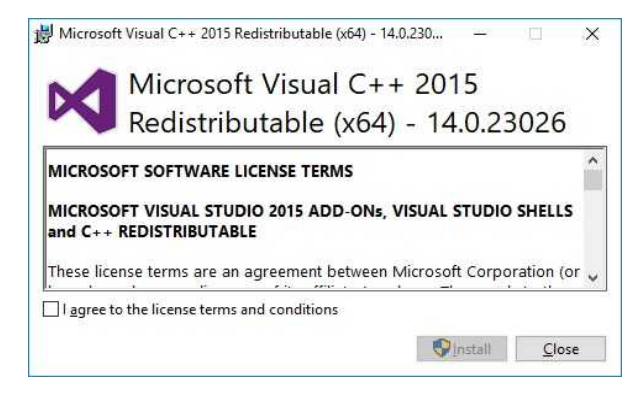

#### (STEP3) Click "Next" button.

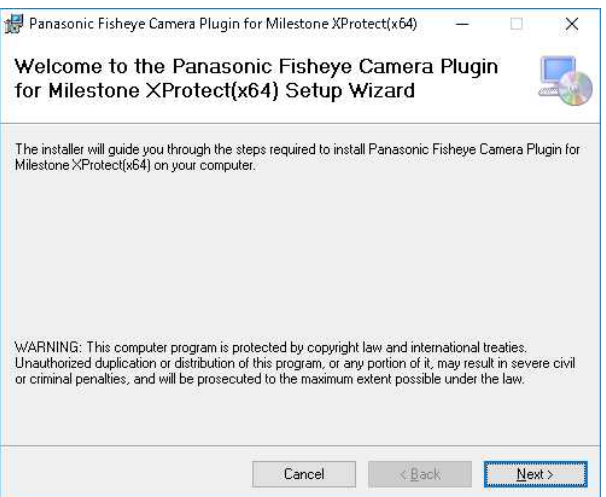

#### (STEP4) Select "I Agree" and click "Next" button.

| 🛃 Panasonic Fisheye Camera                                                                                                    | Plugin for Milestone XProte                                                                                                    | ect(x64)                                               | -                                          |                                             | ×                         |
|----------------------------------------------------------------------------------------------------|----------------------------------------------------------------------------------------------------|--------------------------------------------------------|--------------------------------------------|---------------------------------------------|---------------------------|
| License Agreemen                                                                                                    | t                                                                                                    |                                                        |                                            |                                             | 5                         |
| Please take a moment to read th<br>Agree", then "Next". Otherwise                                                                                         | te license agreement now. If yo<br>click "Cancel".                                                                                                  | ou accept th                                           | e terms b                                  | elow, clic                                  | ik ''l                    |
| END-USER LICENSE A<br>This is a legal Agreeme<br>Panasonic Corporation (<br>Fisheye Camera Plugin<br>Your acceptance of this<br>Disease carefully read th | AGREEMENT<br>nt between you and Conn<br>(hereinafter called "Panaso<br>for Milestone XProtect"<br>s Agreement is required to<br>account before unit | ected Solu<br>onic") for u<br>(the "Lic<br>o use the L | itions C<br>ise of "<br>ensed S<br>icensed | 'ompany<br>' Panaso<br>Software<br>I Softwa | of<br>nic<br>e").<br>are. |
| Software as the terms accessible through the<br>installation of the Lic                                                                                   | apply to the Licensed Soft<br>E Licensed Software ("<br>ensed Software shall b<br>Consert Software shall b                                          | tware or a<br>'Services''')<br>De conclu               | any of t.<br>). Yo<br>sively               | he servi<br>our use<br>deemed               | ces<br>or<br>to Y         |
|                                                                                                    | Cancel                                                                                                    | < Back                                                 | , i                                        | Nevt                                        |                           |
|                                                                                                    | Cancer                                                                                                    | . Dack                                                 | ļ                                          | Tow                                         |                           |

#### (STEP5) Select the directory "Milestone¥MIPPlugins" folder and click "Next" button.

| Select Installation Folder                                                                                                    |                                               |                                         |
|----------------------------------------------------------------------------------------------------|-----------------------------------------------|-----------------------------------------|
| The installer will install Panasonic Fisheye Camera Plugin for M<br>folder.<br>To install in this folder, click "Next". To install to a different fold<br><u>Folder:</u> | ilestone XProtect(xl<br>ler, enter it below o | 64) to the following<br>click "Browse". |
| C:\Program Files\Milestone\MIPPlugins\PanasonicFisheye                                                                                                    | CameraPlu                                     | Browse                                  |
|                                                                                                    |                                               | Disk Cost                               |
|                                                                                                    |                                               |                                         |
| Cancel                                                                                                    | < <u>B</u> ack                                | <u>N</u> ext ≻                          |

#### (STEP6) Click "Next" button.

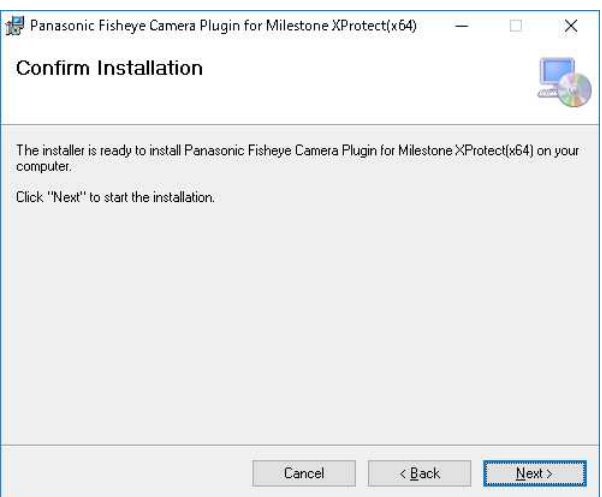

(STEP7) Running...

| Panasonic Fisheye Camera Plugin for Milestone XProtect(x64) Installing Panasonic Fisheye Camera Plugin for Milestone XProtect(x64) | <u>~</u> |     | ×  |
|----------------------------------------------------------------------------------------------------|----------|-----|----|
| Panasonic Fisheye Camera Plugin for Milestone XPtotect(x64) is being ins                                                           | alled.   |     |    |
| Please wait                                                                                                    |          |     |    |
|                                                                                                    |          |     |    |
|                                                                                                    |          |     |    |
|                                                                                                    |          |     |    |
|                                                                                                    |          |     |    |
|                                                                                                    |          |     |    |
| Cancel                                                                                                    | k        | Nex | Č> |

**(STEP8)** When the installation finishes successfully, "Installation Complete" message shows up. Click "Close" button.

| onic Fisheye Camera Plugin for Mile | stone XProtect(xl | 54) has been su  | iccessfully ir | nstalled. |
|-------------------------------------|-------------------|------------------|----------------|-----------|
| Close'' to exit.                    |                   |                  |                |           |
|                                     |                   |                  |                |           |
|                                     |                   |                  |                |           |
|                                     |                   |                  |                |           |
|                                     |                   |                  |                |           |
| use Windows Update to check for     | anu critical unda | tes to the NET   | Framework      |           |
| use windows opuate to check for     | any chical upua   | (63 (0 (16 .14E) | ( Talliework   | *         |
|                                     |                   | 027 7            |                |           |

#### 4.3. Resitser Dewarp Plugin into Smart Client

Register the Dewarp Plugin to the Smart Client view.

(STEP1) Run XProtect Smart Client and click the "Setup".

| Illestone XProtect Smart Client |                  |                      |          |                    |           |        | ×     |      |             |
|---------------------------------|------------------|----------------------|----------|--------------------|-----------|--------|-------|------|-------------|
| Live Playback                   | Sequence Explore | er 👘 Alarm Manager 🞯 | Property | WorkSpace Plugin 🐻 | System Mo | onitor |       | * 0  | 9 ×         |
| XProtect                        | <                | Panasonic Plugin     |          | 5                  | Setup     | Red    | Green | Blue | $\boxtimes$ |
| III Views                       | ^                |                      |          |                    |           |        |       |      |             |
| Search views and cameras        | Q 💊              |                      |          |                    |           |        |       |      |             |
| 🕨 🛅 Default View Groups Pro     | file             |                      |          |                    |           |        |       |      |             |
| Floating Hotspot                |                  |                      |          |                    |           |        |       |      |             |
| 🔺 🛅 Private                     |                  |                      |          |                    |           |        |       |      |             |
| 🔺 🔚 New Group                   |                  |                      |          |                    |           |        |       |      |             |
| Panasonic Plugin                |                  |                      |          |                    |           |        |       |      |             |

**(STEP2)** Create new view and drag&drop Panasonic Fisheye Camera Plugin to view from "System Overview".

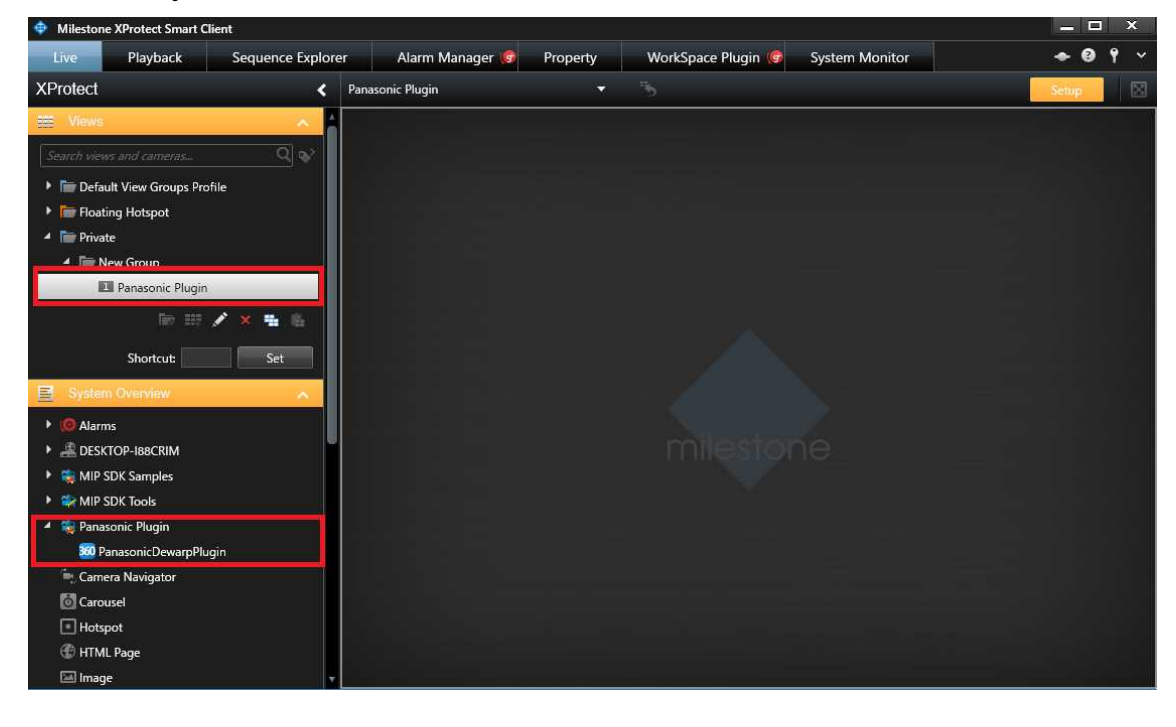

(STEP3) Select the device from "Item Picker".

| 🗢 Milestone XProtect Smart Client                                                                                                    |                                          |                 |              |                                                                              | = - ×                                                 |         |
|----------------------------------------------------------------------------------------------------|------------------------------------------|-----------------|--------------|------------------------------------------------------------------------------|-------------------------------------------------------|---------|
| Live Playback                                                                                                    | Sequence Explorer                        | Alarm Manager 🎯 | Property     | WorkSpace Plugin 👩                                                           | System Monitor                                        | ◆ 8 ° × |
| XProtect                                                                                                    | <b>&lt;</b> < Se                         | elect view >    | V            |                                                                              |                                                       | Seup    |
| I Views                                                                                                    | <u>^</u>                                 |                 |              |                                                                              |                                                       |         |
|                                                                                                    | Q 😵                                      |                 |              |                                                                              |                                                       |         |
| 🕨 🔚 Default View Groups Pro                                                                                                    | ofile                                    |                 |              |                                                                              |                                                       |         |
| 🕨 🛅 Floating Hotspot                                                                                                    |                                          |                 |              |                                                                              |                                                       |         |
| 🔺 🛅 Private                                                                                                    |                                          |                 | 💼 Item Picke | r                                                                            | – 🗆 X                                                 |         |
| 4 🖿 New Group                                                                                                    |                                          |                 | Select one:  |                                                                              |                                                       |         |
| 🔳 Panasonic Plugin                                                                                                    | n an an an an an an an an an an an an an |                 |              |                                                                              |                                                       |         |
|                                                                                                    | / × = =                                  |                 |              | Panasonic WV-S1531L (1<br>Panasonic WV-SFN480 (1                             | 92.168.0.199) - Camera 1 🔺<br>92.168.0.7) - Camera 1  |         |
|                                                                                                    |                                          |                 |              | Panasonic WV-SFV531 (                                                        | 92.168.0.104) - Camera 1                              |         |
| Shortcut:                                                                                                    | Set                                      |                 |              | Panasonic WV-X6531 (19                                                       | 192.108.0.130) - カメラ 1<br>2.168.0.13) - カメラ 1         |         |
| System Overview                                                                                                    | ~                                        |                 |              | <ul> <li>Panasonic: WV-S1131 (Fi</li> <li>Ranasonic: WA-S1150 (Fi</li> </ul> | xed) (192.168.0.10) - 力メラ<br>wed dome) (102.168.0.11) |         |
| O Alarms                                                                                                    |                                          |                 |              | <ul> <li>Panasonic: WV-S4150 (Fi</li> </ul>                                  | xed dome) (192.168.0.204)                             |         |
| DESKTOP-I88CRIM                                                                                                    |                                          |                 |              | Panasonic: WV-SF438 (Fi<br>Panasonic: W0/-SW598 (D)                          | xed dome) (192.168.0.20)<br>ome) (192.168.0.59) - カメ  |         |
| SESKIGI INSERIM                                                                                                    |                                          |                 |              |                                                                              | (100.100.0.00)                                        |         |
| MIP SDK Tools                                                                                                    |                                          |                 |              | Panasonic: WV-X4171 (Fi                                                      | xed dome) (192.168.0.72)                              |         |
| 4 Sepanasonic Plugin                                                                                                    |                                          |                 | <            |                                                                              | >                                                     |         |
| Panasonic DewarpPlu                                                                                                    | HOID                                     |                 |              |                                                                              | Cancel                                                |         |
| and a state of the state of the |                                          |                 |              |                                                                              | 34                                                    |         |

(STEP4) Select the installation style from the tool bar if you want to set.

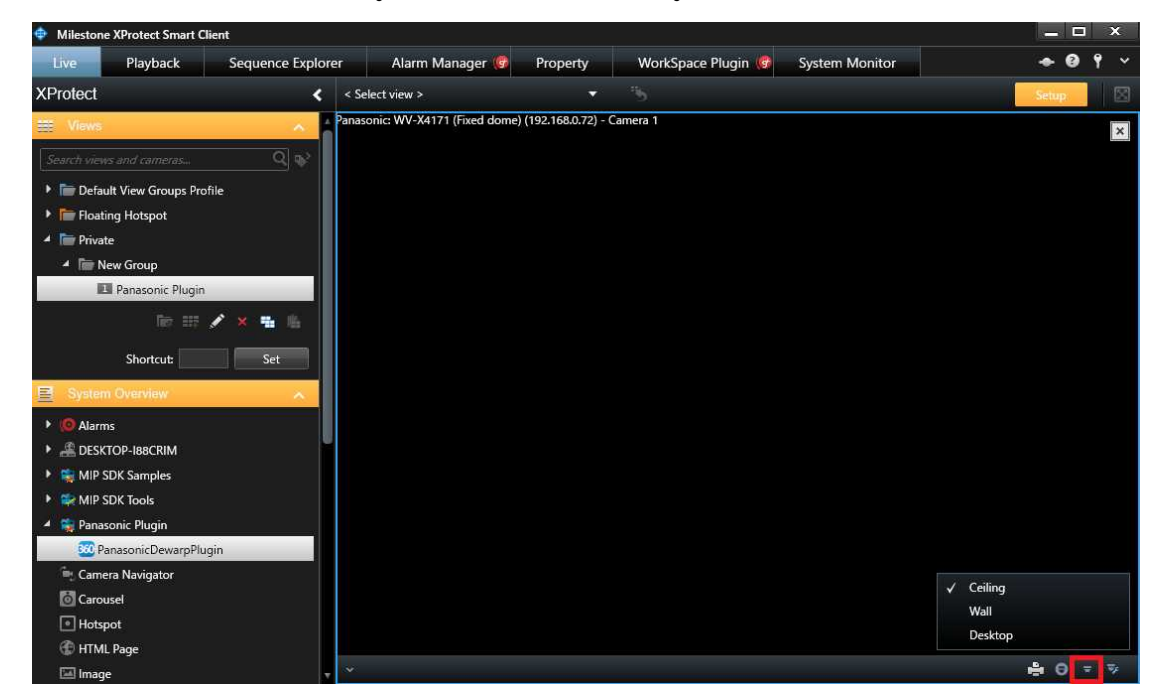

(STEP5) Click the "Setup".

### 4.4.Operate to Dewarping function

#### 4.4.1. Toolbar

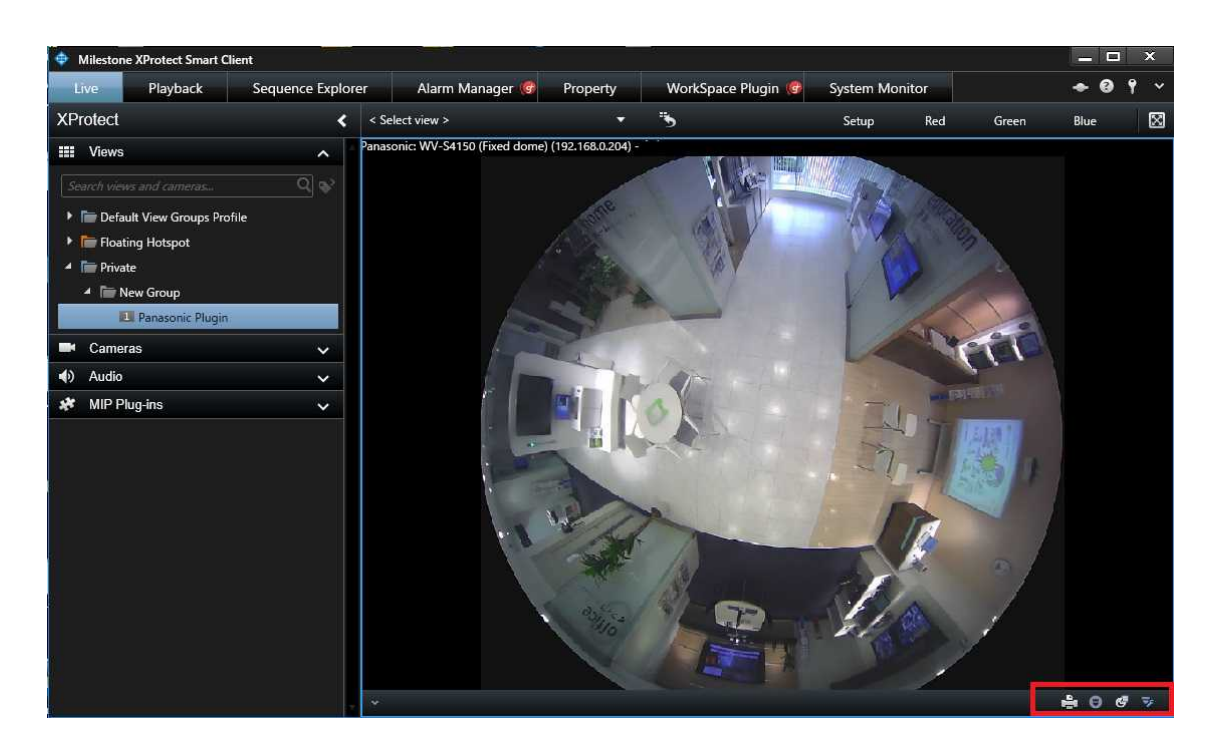

| Icon | Function      | Description                                     |
|------|---------------|-------------------------------------------------|
| -Te  | Send to Print | Print the view image                            |
| θ    | Dewarp Style  | Change the Dewarp Style                         |
|      |               | If installation style is "Ceiling" or "Desktop" |
|      |               | ✓ Fisheye                                       |
|      |               | 1 Screen                                        |
|      |               | 4 Screen                                        |
|      |               | Pagerana.                                       |
|      |               | Double Panorama                                 |
|      |               | If installation style is "Wall"                 |
|      |               | Fisheye                                         |
|      |               | 1 Screen                                        |
|      |               | ✓ 4 Screen                                      |
|      |               | Panorama                                        |
|      |               | Double Parcerarha                               |

Panasonic Corporation

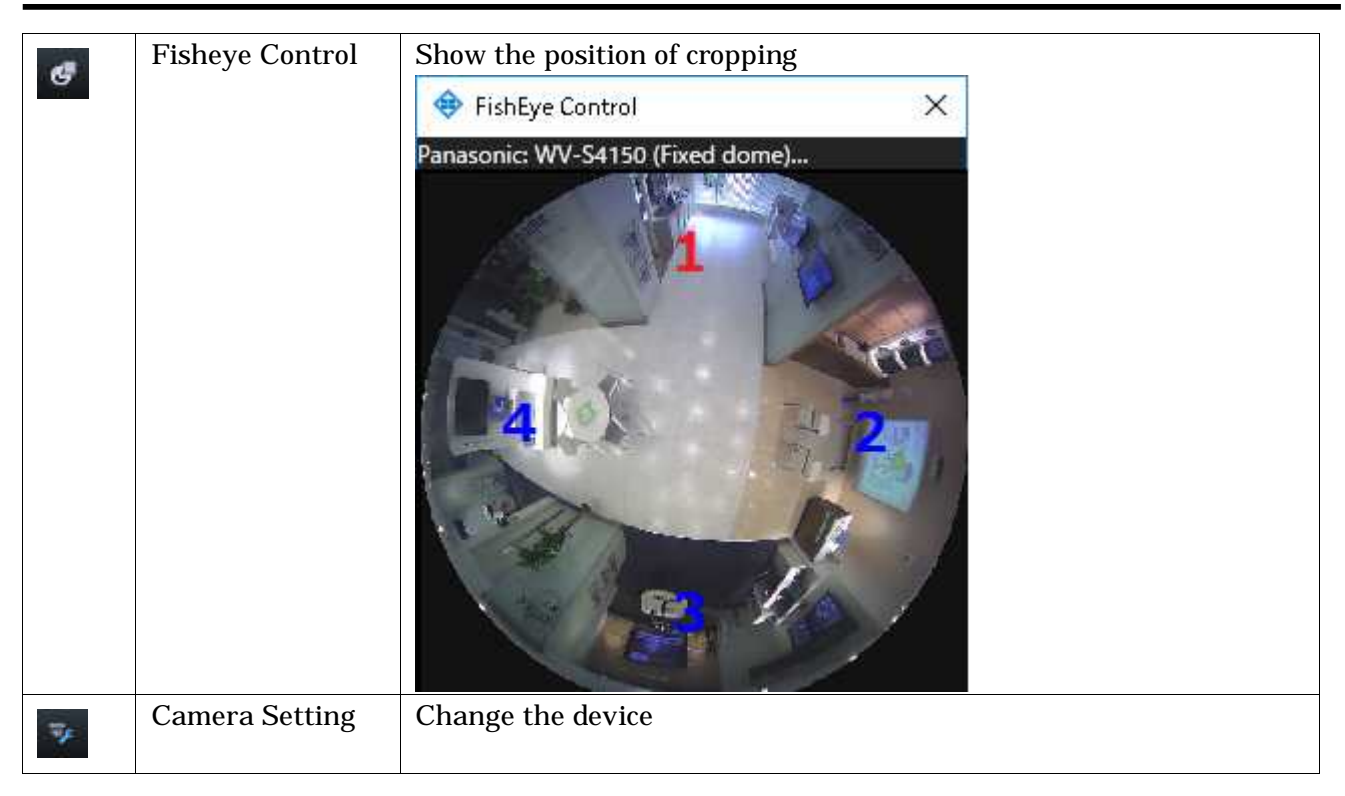

#### 4.4.2. Dewarp Style

Dewarp Style has 4 mode as the following table.

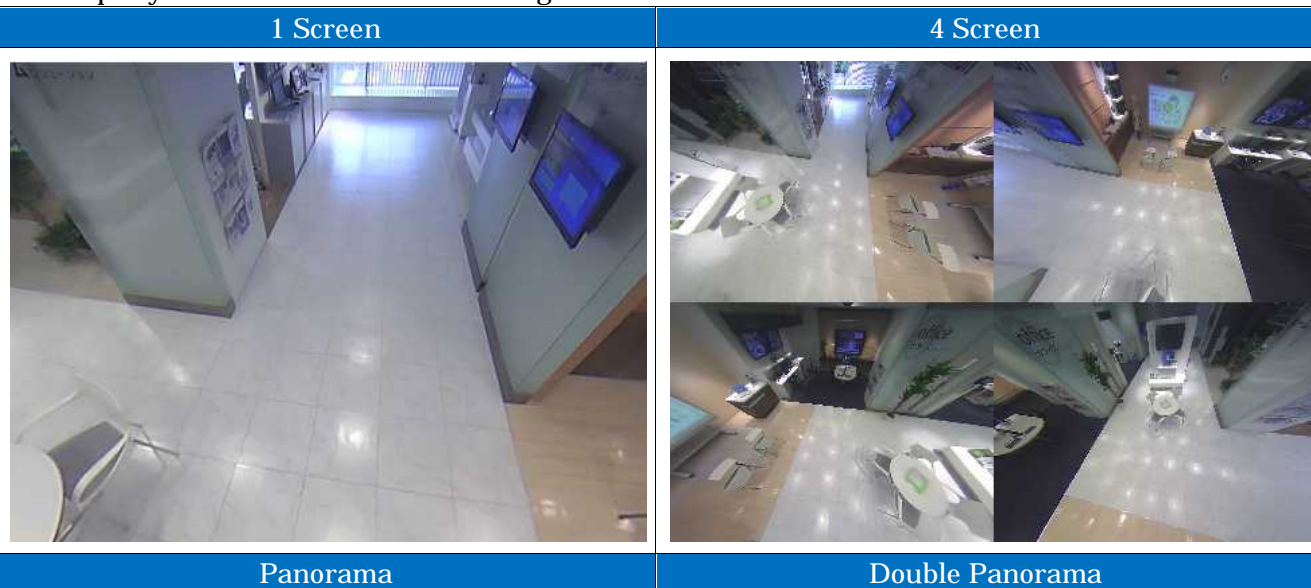

<image>

Panasonic Corporation